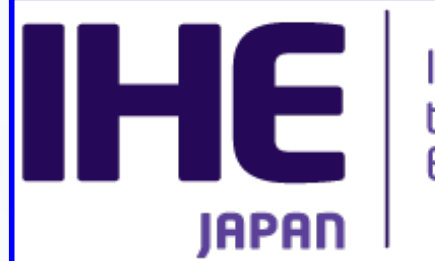

Integrating the Healthcare Enterprise

#### 第29回日本医療情報学会春季学術大会(シンポジウム2025) IHEチュートリアル

「医療現場を支え続ける情報システムの国際標準規FHIR」 2025-07-03

#### IHEチュートリアル 「情報をつなぐ~FHIRの利活用~」 留意点

#### 日本IHE協会 普及推進委員会

はじめに

- IHEチュートリアルを受講するにあたって、留意 点を説明します。
- 参加する方は、医療情報学会春季学術大会への参加申込が必要です。
- 質問は、日本IHE協会のWebページからお願いします。
- 用語集のダウンロードは、お済ですか?事前にダ ウンロードをお勧め致します。

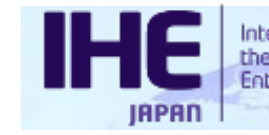

## 質問は、 日本IHE協会 のWebページ からお願いし ます。

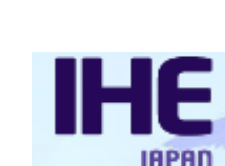

Integrating

the Healthcare Enterprise

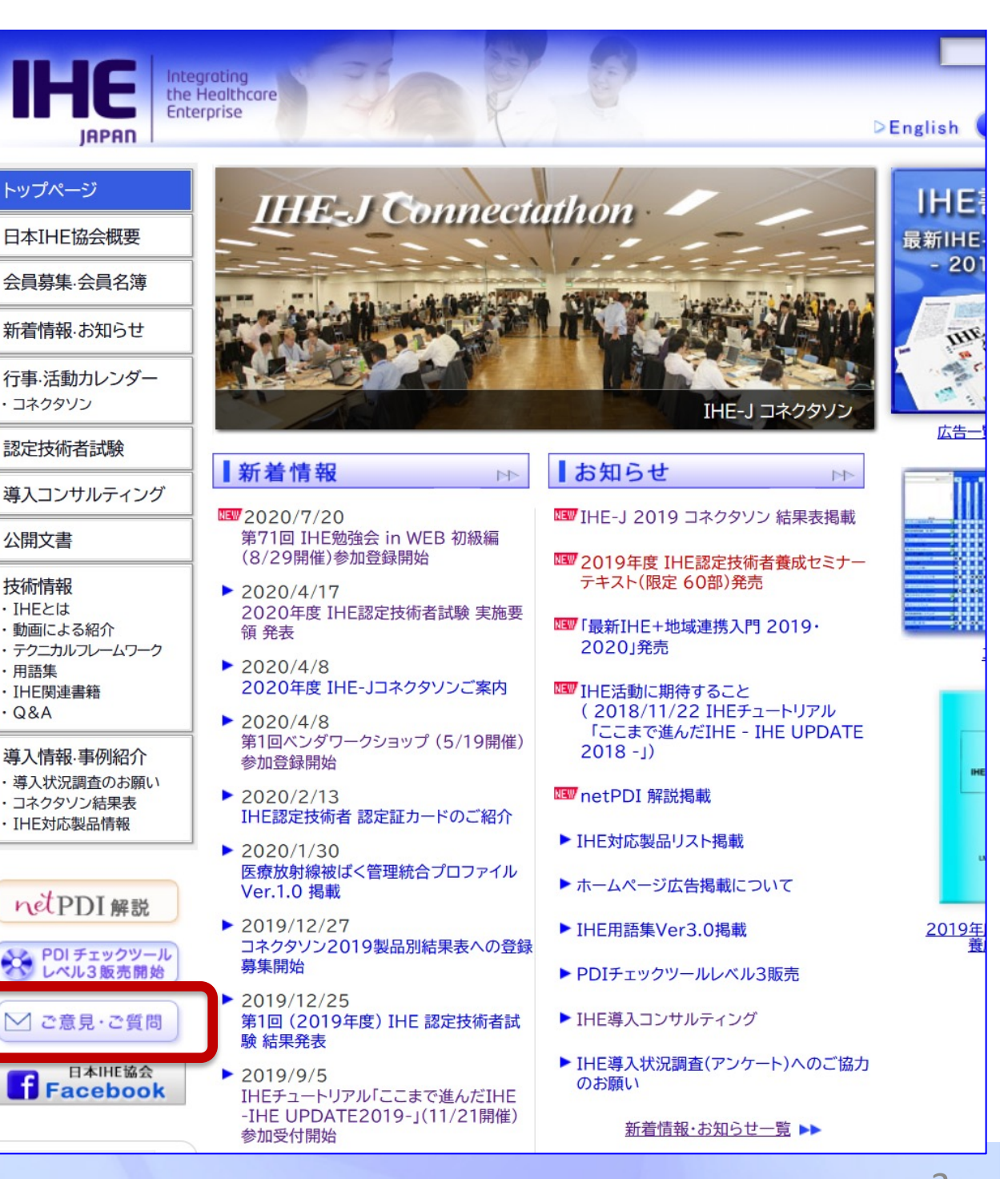

注意事項

- 録画機能、画面キャプチャー、画面撮影 などの方法で、録画記録することを禁止 します。
- 各演者のスライドや音声のコピーライトは、演者と日本IHE協会が保有します。許諾なしに使用する事を禁止します。
  WEBEXに参加している時には、ビデオカ

メラやマイクを接続しないで下さい。

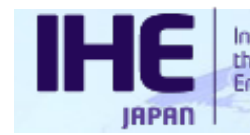

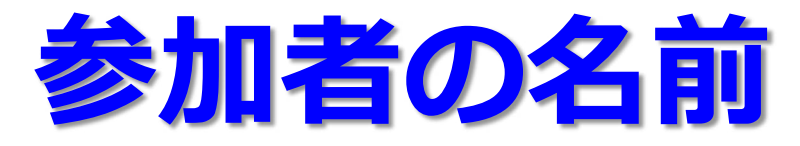

WEBEXで参加する場合、参加者の名前が表示されます。この名前には、参加受付のメールに記載されていた受付整理番号を必ず先頭につけて下さい。(不明な時:9999と入力)
 【例】1234 山田太郎

半角4桁の数字+半角スペース+名前(全角)

 参加者の確認のため、番号の記載を宜しくお 願いします。参加者の氏名が確認できない場 合、受講証明ができません。

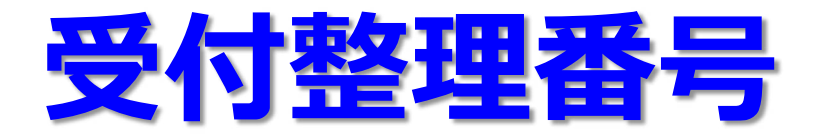

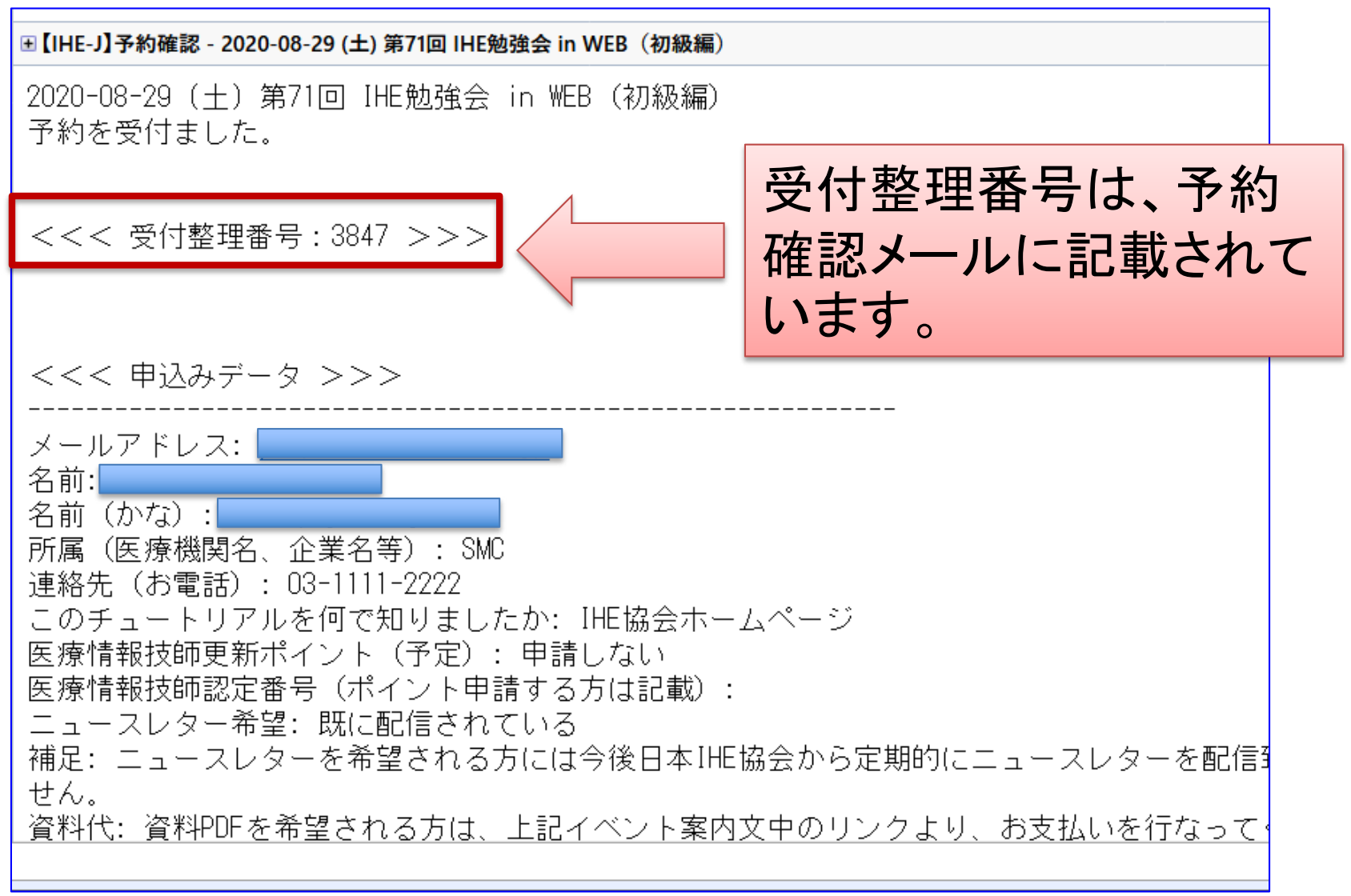

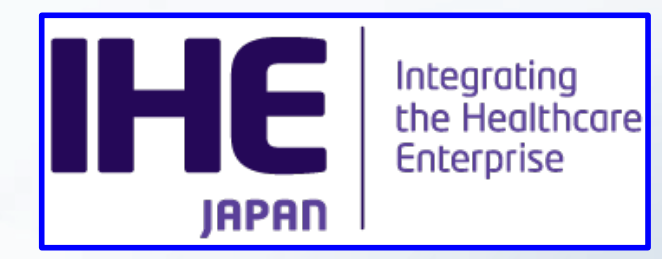

### Webexのミーティングに参加

## ゲストとして参加

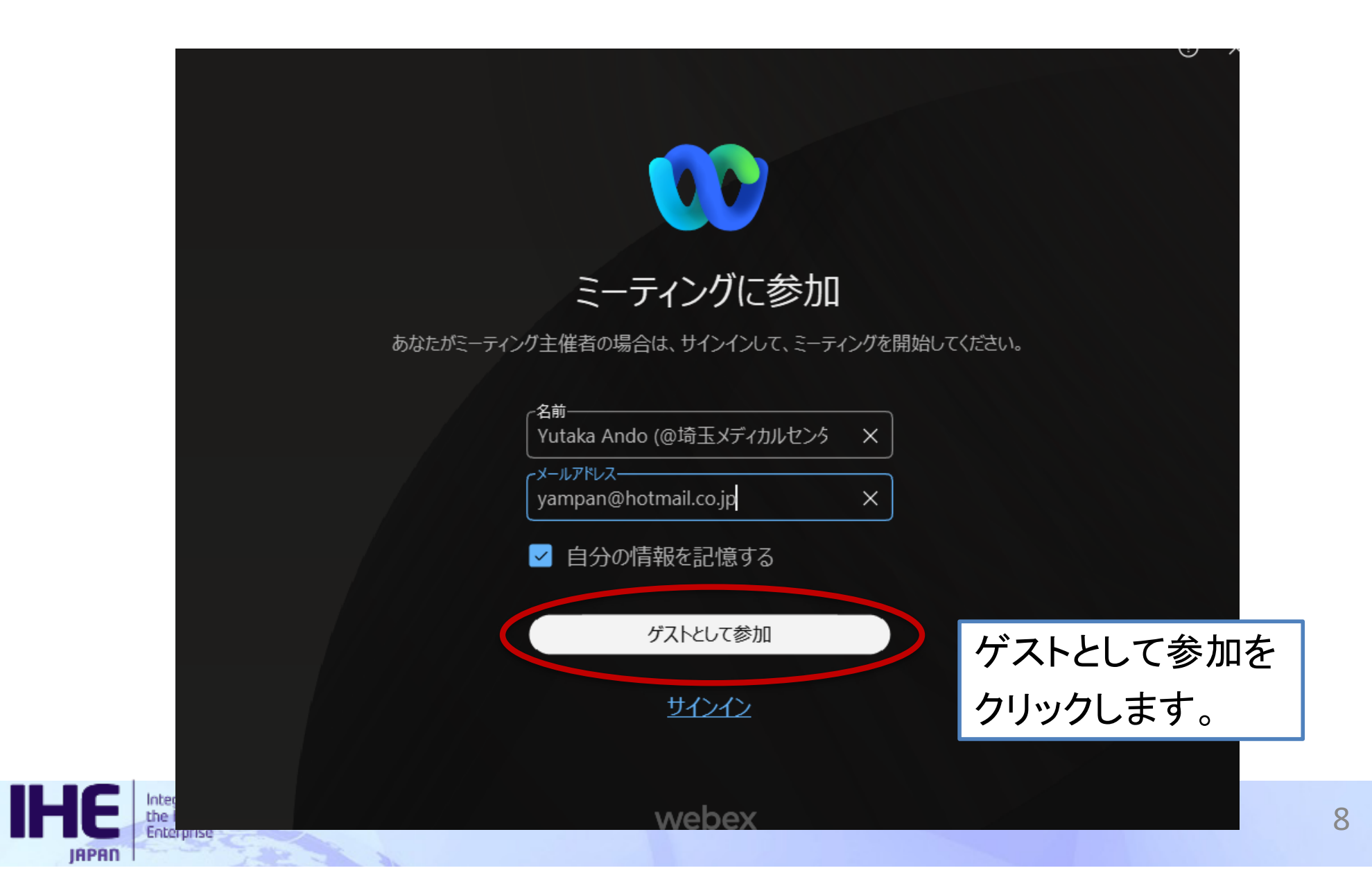

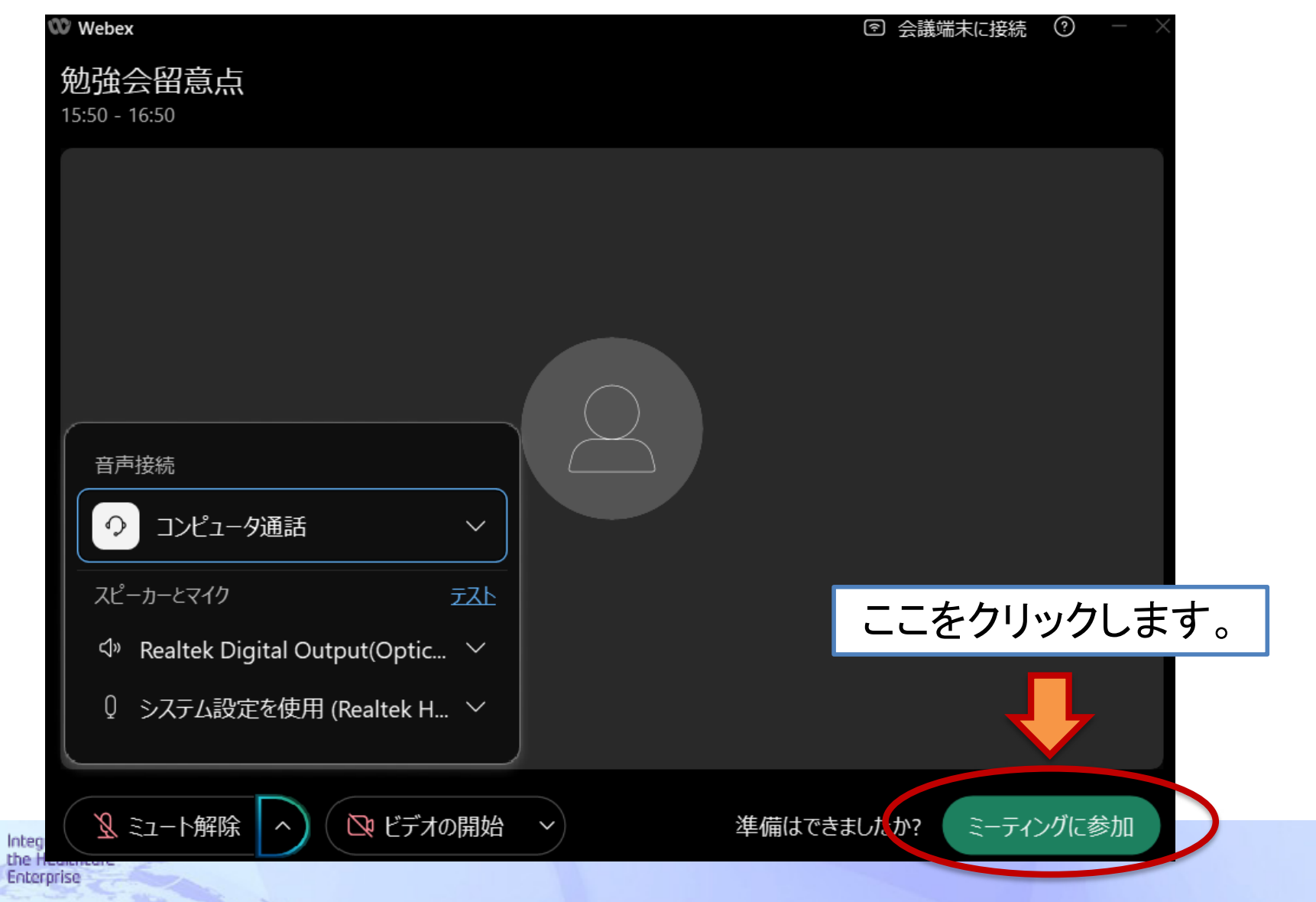

IHE

JAPAN

9

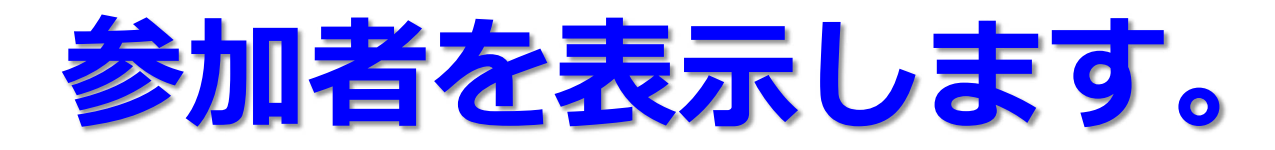

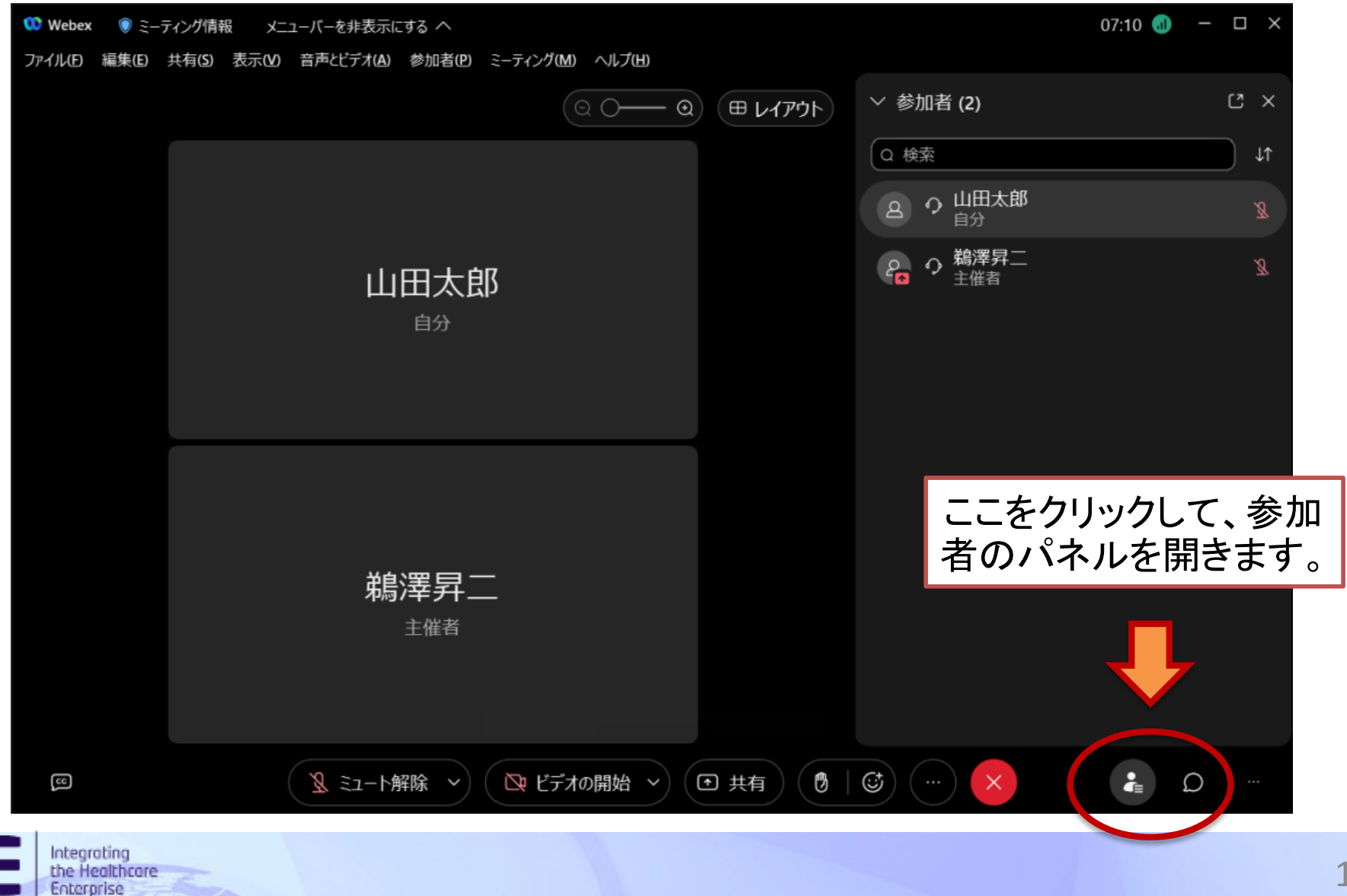

IAPAN

#### 右側に表示される参加者パネルの自分の表示名を 編集します。自分の名前を右クリックして編集。

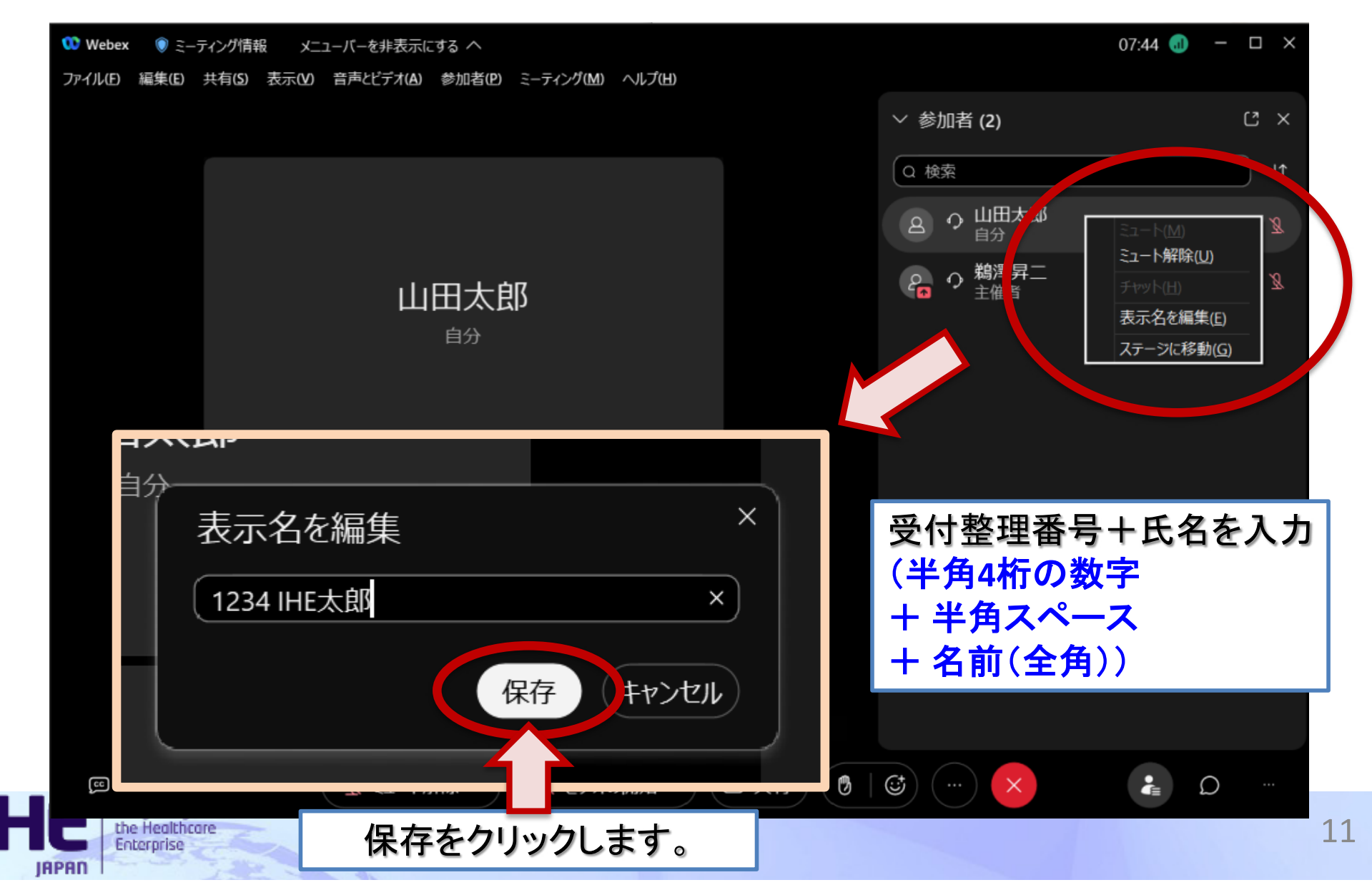

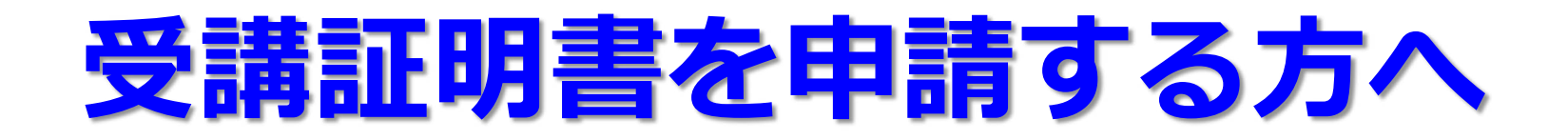

# 2025年7月10日までに、IHE協会事務局まで申請下さい。アンケート回答に続き受講証明書の申請が出来ます。

講義中に提示されるキーワードを必ず所定の欄に入力して下さい。空欄や誤っているものは、受講したことが確認できません。

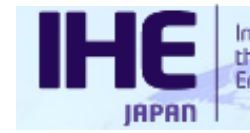

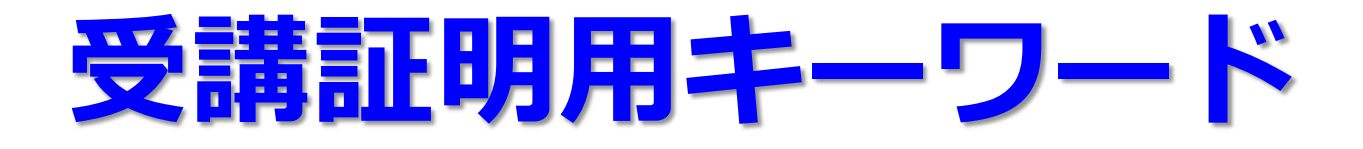

#### 受講証明証を希望する方は、以下の キーワードを受講証明書申請の所定の 欄に記入して下さい。

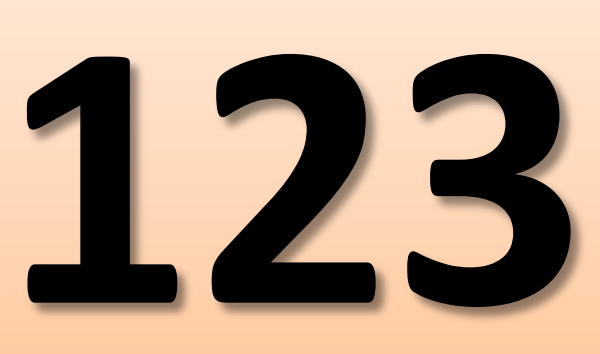

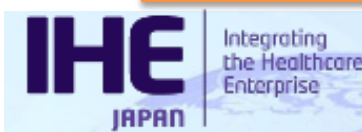

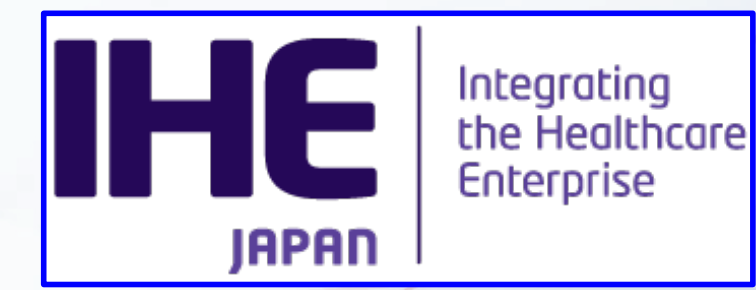

## ご参加ありがとうございます。

ご質問は、日本IHE協会のWebページ からお願いします。